Инструкция для получения данных об обращениях по полису ОМС через сайт «Госуслуги»

1

2

Для получения данных об обращениях по полису ОМС необходимо зайти на сайт «Госуслуги» www.gosuslugi.ru и войти в личный кабинет

В разделе «Здоровье» необходимо выбрать Справка об оказанных услугах по ОМС

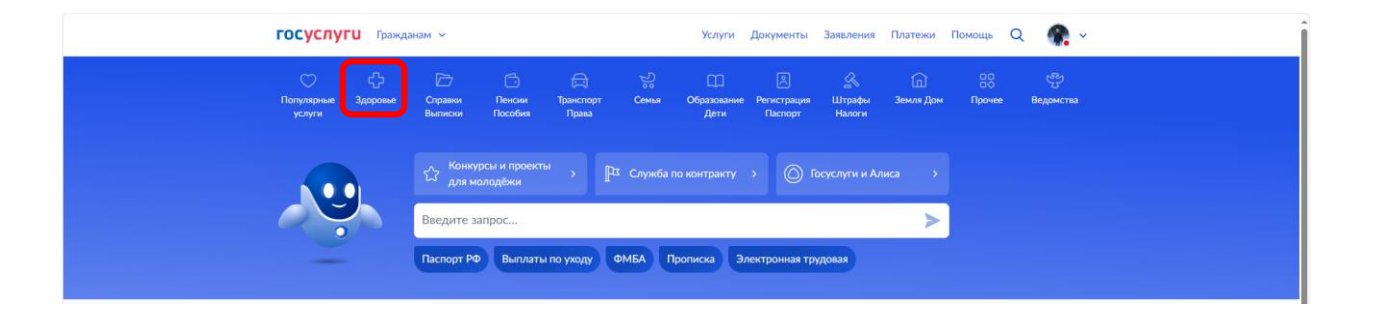

| госуслуги Гражданам                                                                                                    | Услуги Документы Заявления Платежи Г                                              | Томощь Q 🎧 ~                        |
|----------------------------------------------------------------------------------------------------|-----------------------------------------------------------------------------------|-------------------------------------|
| Сана услугия<br>услугия<br>услугия<br>Слугавного Пособия Прана                                                                      | П В <u>А</u> П<br>Образование Регистрация Штрафы Земля Дом<br>Дети Паскорт Налоги | 日日 ビン<br>Прочее Ведомства           |
| Приём у врача                                                                                                    | Популярное                                                                        | ×                                   |
| Запись на приём к врачу                                                                                                    |                                                                                   |                                     |
| Вызов врача на дом                                                                                                    |                                                                                   | S                                   |
| Прикрепление к поликлинике                                                                                                    |                                                                                   | )) (                                |
| Управление полисом ОМС                                                                                                    |                                                                                   |                                     |
| Людям с инвалидностью                                                                                                    | Медицинские Электронный<br>документы больничный лист                              | Донорство крови<br>и костного мозга |
| Прием заявлений для размещения сведений о транспортном средстве,                                                                    |                                                                                   |                                     |
| управляемом инвалидом, или транспортном средстве, перевозящем<br>инвалията и (или) ребенита инвалията в федеральной госиларствениой |                                                                                   |                                     |
| инволяда и оплу реселка чнеалида, в федеральной государственной<br>информационной системе «Федеральный реестр инвалидов»            | Не нашли услугу – спросите Макса                                                  |                                     |
| Выписка из реестра электронных сертификатов                                                                                         |                                                                                   | ۲                                   |
| Отказ от набора социальных услуг                                                                                                    |                                                                                   |                                     |
| Установление ежемесячной денежной выплаты отдельным категориям                                                                      |                                                                                   |                                     |
| граждан в Российской Федерации                                                                                                    |                                                                                   |                                     |
| Медико-социальная экспертиза                                                                                                    |                                                                                   |                                     |
| Показать все                                                                                                    |                                                                                   |                                     |
| Получение сведений                                                                                                    |                                                                                   |                                     |
| CROSENS OF OVERSHULLY VICTORIZED DO OMC                                                                                             |                                                                                   |                                     |
| справка об оказанных услугах по отно                                                                                                |                                                                                   |                                     |
| Донорство                                                                                                    |                                                                                   |                                     |
| Подача заявления в Федеральный регистр доноров костного мозга и                                                                     |                                                                                   |                                     |
| гемопоэтических стволовых клеток                                                                                                    |                                                                                   |                                     |

Далее необходимо нажать кнопку «Начать» Затем проверить паспортные данные, номер телефона, электронную почту

| <b>ГОСУСЛУГИ</b> Гражданам ~ | Услуги Документы Заявления                                                                                                    | Платежи Пон | иощь Q | <b>*:</b> |
|------------------------------|----------------------------------------------------------------------------------------------------|-------------|--------|-----------|
|                              | < Назад                                                                                                    |             |        |           |
|                              | Сведения об оказанных медицинских услугах                                                                                        |             |        |           |
|                              | Для получения справки об оказанных услугах по ОМС укажите<br>персональные данные и период, за который нужны сведения             |             |        |           |
|                              | Потребуется полис ОМС нового образца. Полис старого образца и<br>временное свидетельство не подойдут                             |             |        |           |
|                              | Справка поступит в личный кабинет в течение 24 часов                                                                             |             |        |           |
|                              | <ul> <li>Субъект РФ, в котором оказана медицинская услуга</li> </ul>                                                             |             |        |           |
|                              | <ul> <li>Наименование медицинской организации, где оказана услуга</li> <li>Период оказания медицинской услуги</li> </ul>         |             |        |           |
|                              | • Вид оказанной медицинской помощи                                                                                               |             |        |           |
|                              | <ul> <li>Условия оказания медицинской услуги</li> <li>Наименование оказанной медицинской услуги</li> </ul>                       |             |        |           |
|                              | <ul> <li>Стоимость законченного случая лечения с оказанием медицинской<br/>услуги в рублях</li> </ul>                            |             |        |           |
|                              | Если в выписке указаны услуги, которые вы не получали, обратитесь в<br>свою страховую компанию. Её можно найти в личном кабинете |             |        |           |
|                              | Ответьте на несколько вопросов и узнайте, что делать дальше                                                                      |             |        |           |
|                              | Начать                                                                                                    |             |        | <u>.</u>  |
|                              |                                                                                                    |             |        | _         |

Далее необходимо указать номер полиса ОМС

| <b>ГОСУСЛУГИ</b> Гражданам ~ | Услуги Документы Заявления Платежи Помощь Q 🌸                                                                                                    |
|------------------------------|----------------------------------------------------------------------------------------------------|
|                              | < Назад<br>Укажите полис ОМС<br>Что делать, если нет полиса<br>Номер полиса ОМС нового образца<br>5049999782000587<br>Посмотреть пример<br>— Требуется полик нового образца |
|                              | Полис старого образца и временное свидетельство не подоидут Продолжитъ                                                                                                    |

## Затем необходимо указать период обращений Нажать «Продолжить»

| <b>ГОСУСЛУГИ</b> Гражданам ~ |                                                                       | Услуги Доку                                            | менты Заявления                  | Платежи Помош | 16 Q 🌸 |  |
|------------------------------|-----------------------------------------------------------------------|--------------------------------------------------------|----------------------------------|---------------|--------|--|
|                              | < Назад                                                               |                                                        |                                  |               |        |  |
|                              | Выберите период                                                       |                                                        |                                  |               |        |  |
|                              | Информация об оказанных услугах<br>двух месяцев. Если в справке нет о | поступает от медорганиза<br>казанной вам услуги, подай | ций в течение<br>те запрос позже |               |        |  |
|                              | Начало периода                                                        | Конец периода                                          |                                  |               |        |  |
|                              | 09.09.2016                                                            | 17.07.2024                                             | Ċ                                |               |        |  |
|                              | Дата начала оказания медицино                                         | жих услуг не может быть р                              | анее 09.09.16                    |               |        |  |
|                              | _                                                                     |                                                        |                                  |               |        |  |
|                              | п                                                                     | родолжить                                              |                                  |               |        |  |
|                              |                                                                       |                                                        |                                  |               |        |  |
|                              |                                                                       |                                                        |                                  |               |        |  |
|                              |                                                                       |                                                        |                                  |               |        |  |
|                              |                                                                       |                                                        |                                  |               |        |  |
|                              |                                                                       |                                                        |                                  |               |        |  |

| <b>ГОСУСЛУГИ</b> Гражданам ~ | Услуги Документы Заявления Платежи Помощь Q 🏫     |
|------------------------------|---------------------------------------------------|
|                              | Запрос отправлен                                  |
|                              | Сформированый отчёт направят в ваш личный кабинет |
|                              | () Подготовка отчёта займёт <b>до 24 часов</b>    |
|                              | На главную                                        |
|                              |                                                   |
|                              |                                                   |
|                              |                                                   |
|                              |                                                   |
|                              |                                                   |
|                              |                                                   |

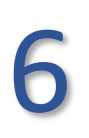

Пройти в личный кабинет и скачать готовую справку. Справка будет также направлена на электронную почту, привязанную к аккаунту Госуслуг.

| ГОСУСЛУГИ Гражданам 🗸                                                                                                    | Услуги Д  | окументы Заявл | ения Плат | ежи Помощь | Q | <b>@</b> . ~ |   |
|----------------------------------------------------------------------------------------------------|-----------|----------------|-----------|------------|---|--------------|---|
| < Назад                                                                                                    |           |                |           |            |   |              |   |
| Сведения об оказанных медицинских услугах и их стоимости за у<br>период времени, относящиеся к пользователю единого портала<br>государственных и муниципальных услуг<br>№ 4293893661 | указанныі | й Действия     |           |            |   |              |   |
| Заявление отправлено в ведомство                                                                                                    |           | Сегодня в 12:  | )6        |            |   |              |   |
| Зарегистрировано на портале                                                                                                    |           | Сегодня в 12:  | 06        |            |   |              |   |
| Документы                                                                                                    |           | Скачать всё    |           |            |   |              |   |
| PDF req_preview   0.1 M6                                                                                                    |           | Скачать        |           |            |   |              |   |
| XML req_01e9d46b-ede4-434c-9950-95479a913eea   0.1 M6                                                                                                    |           | Скачать        |           |            |   |              |   |
| Скрыть историю                                                                                                    |           |                |           |            |   |              | ę |
|                                                                                                    |           |                |           |            |   |              | - |

| Дей    | іствия 🚦            | Бумах<br>Вы мо<br>докум<br>Моско<br>Понад<br>заявля | жная копия в Мо<br>ожете получить<br>иент с печатью в<br>овской области<br>добится паспорт<br>ения | РЦ<br>бумажный<br>⊧ любом МФЦ<br>г и номер |  |
|--------|---------------------|-----------------------------------------------------|----------------------------------------------------------------------------------------------------|--------------------------------------------|--|
| 11.07. | 7.24 в 13:46        | Подро                                               | обнее                                                                                              |                                            |  |
| ፚፚጚ    | ራ ጥ                 |                                                     |                                                                                                    |                                            |  |
|        | ÷                   |                                                     |                                                                                                    |                                            |  |
| C      | Скачать             |                                                     |                                                                                                    |                                            |  |
| с      | <b>:</b><br>Скачать |                                                     |                                                                                                    |                                            |  |